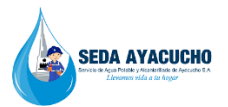

## NUEVO CORREO INSTITUCIONAL

Si es su primera vez de ingreso en su dispositivo (computadora, laptop, tablet) ingrese a la página y dar clic en:

|               | www.sedaayacucho.pe    |                                                                                                    |                                                                                                    |   |                              |   | ж | off | : |
|---------------|------------------------|----------------------------------------------------------------------------------------------------|----------------------------------------------------------------------------------------------------|---|------------------------------|---|---|-----|---|
| SEDA AYACUCHO | ¿Qué estás buscando?   | Correos Seda Ayacucho                                                                                                    |                                                                                                    | × | Portal de 💮<br>Transparencia | * | 0 | M   |   |
|               | RESA * TRANSPARENCIA * | Correo Antiguo<br>Solo para revisar correos<br>antiguos<br>Mientras dure la migración,<br>está al 90% y terminamos<br>mañana en la tarde aprox. | Nuevo Correo Instituciona<br>con Gmail<br>Para envitos y recepciones os<br>el de google<br>Se ingresa con la misma<br>cuenta y contraseña<br>Ejemplo:<br>informatica@sedaayacucho. |   |                              |   |   |     |   |

Ingrese su correo institucional:

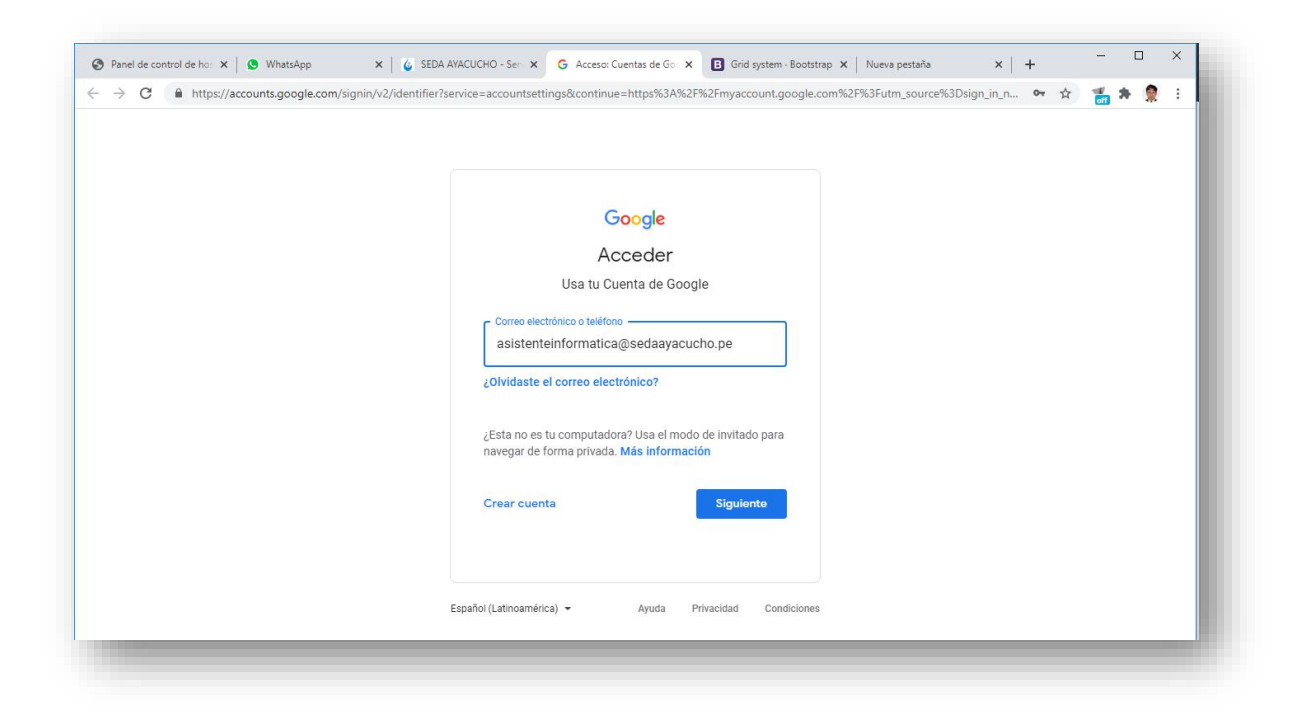

## Luego su Contraseña:

|                                                    |                                                                                                    | Sind system r bootstrap X      | Notro pestana          | ·   T         |                                           |     |   |
|----------------------------------------------------|----------------------------------------------------------------------------------------------------|--------------------------------|------------------------|---------------|-------------------------------------------|-----|---|
| C https://accounts.google.com/signin/v2/challenge/ | pwd?service=accountsettings&continue=https%3A9                                                                                              | %2F%2Fmyaccount.google.co      | m%2F%3Futm_source%3Dsi | g <b>ov</b> 5 | לי אין אין אין אין אין אין אין אין אין אי | * 🤶 | : |
|                                                    | Google<br>Te damos la bienven<br>a sistenteinformatica@sedaayacu<br>mgress tu contraseña<br>Mostrar contraseña<br>¿Olvidaste la contraseña? | nida<br>ucho.pe v<br>Siguionto |                        |               |                                           |     |   |

## Clic en Gmail para ver sus mensajes

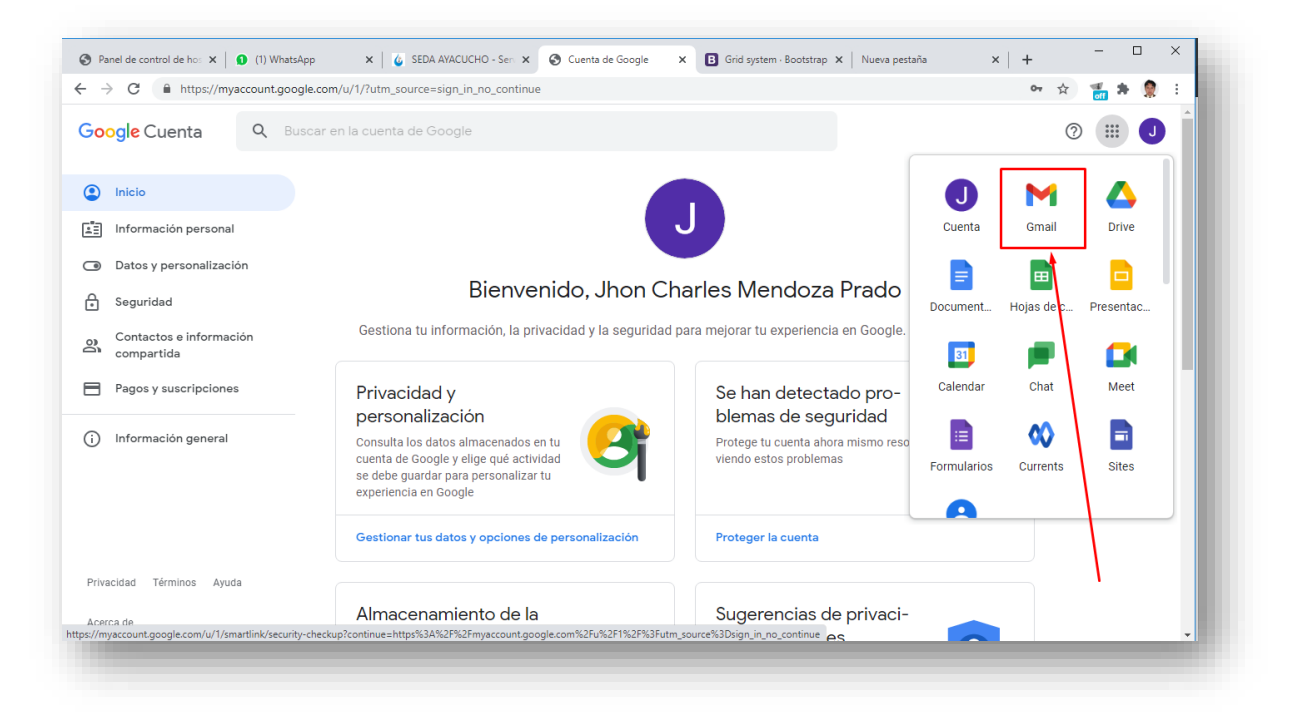

Para posteriores ingresos solo necesitas cambiar de cuenta y puede hacerlo directamente con este link:

| → C A https://mail.google.co | om/mail/u/0/#sent          |                                                     | ० 🖈 🚮 🗯 🤵 :                                                        |
|------------------------------|----------------------------|-----------------------------------------------------|--------------------------------------------------------------------|
| 🗉 衬 Gmail                    | Q in:sent                  |                                                     | × • ② 🕸 🏼 🌘                                                        |
| Redactar                     | □ • C :                    |                                                     |                                                                    |
|                              | 🔲 🚖 Ď Para: asistente      | test                                                |                                                                    |
| Recibidos 2,885              | 🗌 🚖 Ď Para: informatica    | test de envio de correo personal                    |                                                                    |
| Destacados<br>Pospuestos     | 🗌 🚖 Ď Para: asistente      | test - test                                         | Jhon Charles Mendoza Prado<br>jcmp.030692@gmail.com                |
| Importantes                  | 🗌 🚖 Ď Para: asistente      | test                                                | Administra tu Cuenta de Google                                     |
| ▶ Enviados                   | 🗌 🚖 Ď Para: guiselasy 2    | Recibidos fotos Forwarded message                   |                                                                    |
| Borradores 11                |                            | BROSHURE1.jpg                                       | Jhon Charles Mendoza Prado<br>asistenteinformatica@sedaayacucho.pe |
| eet                          | 🔲 🤺 🍃 Para: asistente 2    | Recibidos test - hola soy test El jue, 4 de mar. de | e+ Agrega otra cuenta                                              |
| Nueva reunion                | 🗌 🕁 Ď Para: asistentein.   | programador                                         |                                                                    |
|                              |                            | DIAS PROMEDI                                        | Salir de todas las cuentas                                         |
| Jhon Charles - +             | 🗌 😭 Ď Para: asistentein.   | test1                                               | 11 feb.                                                            |
| No hay chats recientes.      | 🔲 🧙 🍃 Para: asistentein. 2 | Recibidos test - test                               | 11 feb.                                                            |
| ÷ 0                          | D A D Para: information    | TDP y propuestas de rediseño de pagina web institu  | ucional A feb                                                      |

## http://mail.google.com/